## Módulo 2 - sistemas operativos

CURSO PROFISSIONAL DE TÉCNICO DE GESTÃO PROGRAMAÇÃO DE SISTEMAS INFORMÁTICOS

10° ANO

ESCOLA BÁSICA E SECUNDÁRIA do MONTE da CAPARICA

- Usando duas partições (C e D), uma para o sistema operativo e os programas instalados, e outra para ficheiros, por exemplo, até se pode formatar a partição C destinada ao sistema operativo, pois os ficheiros vão continuar intactos na partição D.
- Esta divisão traz também uma protecção maior contra a acção de vírus, pois, como muitos apagam apenas os dados da unidade C, os ficheiros vão estar mais protegidos numa unidade distinta.

#### Vantagens:

- Possibilidade de instalar vários sistemas operativos no mesmo disco,
- Organizar melhor os ficheiros gravados e
- Maior segurança.

2

#### 1.5.1. O que é uma partição?

- Uma partição é um espaço do disco que se destina a receber um sistema de ficheiros.
- Particionar um disco rígido refere-se simplesmente ao acto de dividir o disco em secções.
- Cada secção é então independente das outras.
  - É de certa forma equivalente a pôr paredes dentro de uma casa; se colocar mobília num quarto não afecta qualquer outro quarto.
- Cada disco deve ter no mínimo <u>uma</u> e no máximo <u>16</u> partições.

#### 1.5.2. Tipos de Partições:

#### Existem três tipos possíveis de partições:

|  | Primária  | 🖙 Gestão de Discos 📃 🖃 💌 |                   |                 |                             |                |                            |          |     |
|--|-----------|--------------------------|-------------------|-----------------|-----------------------------|----------------|----------------------------|----------|-----|
|  |           | Ficheiro Acção Ver Ajuda |                   |                 |                             |                |                            |          |     |
|  |           | 🗢 🄿 🗖 🚺                  | 57   🖸 💕 👪        | 1               |                             |                |                            |          |     |
|  | Evpandida | Volume                   | Esquema           | Тіро            | Sistema de                  | Capacidade     | Espaço livre               | % livre  | Est |
|  | слраница  | (C:)                     | Simples           | Básico          | NTFS                        | Bom Estad      | 44,88 GB                   | 23,85 GB | 53  |
|  |           | C (D:)                   | Simples           | Basico          | FA132                       | Bom Estad      | 45,34 GB                   | 29,91 GB | 66  |
|  | Lógica    |                          |                   |                 |                             |                |                            |          |     |
|  | -         |                          |                   |                 |                             |                |                            |          |     |
|  |           |                          |                   |                 |                             |                |                            |          |     |
|  |           | <                        |                   |                 |                             |                |                            |          | •   |
|  |           |                          |                   |                 |                             |                |                            |          |     |
|  |           | Disco 0                  |                   |                 |                             |                | ρό (D.)                    |          |     |
|  |           | 93,16 GB                 | 2,93 GB           | B 44,88 GB NTFS |                             | 2              | 15,35 GB FAT32             |          | Ξ   |
|  |           | Online                   | Não atribuído     | Bom             | Bom Estado de Funcionamento |                | Bom Estado de Funcionament |          |     |
|  |           |                          |                   |                 |                             |                |                            |          |     |
|  |           | CD-ROM 0                 |                   |                 |                             |                |                            |          | -   |
|  |           | Não atribuído            | Partição primária | Partição        | expandida 📒 Es              | paço livre 📒 l | Jnidade lógica             |          |     |
|  |           | ,                        |                   |                 |                             |                |                            |          |     |
|  |           |                          | r angao primana   | - antiçuo       |                             |                | Sinduce logicu             |          |     |

SISTEMA OPERATIVO CLIENTE  $\approx$ MÓDULO

#### Partições Primárias

- Este tipo de partição contém um sistema de ficheiros.
- Num disco deve haver no <u>mínimo uma</u> e no <u>máximo</u> <u>quatro</u> partições primárias.
- Uma das partições primárias deve estar marcada como "<u>activa</u>" para que a BIOS possa iniciar a máquina através dela.

#### Partição Expandida

- As partições expandidas podem conter várias <u>unidades</u> <u>lógicas</u> que podem ser formatadas e possuir letras de unidade (unidades lógicas).
- Unidades lógicas funcionam como partições primárias, mas não podem ser usadas para iniciar um sistema operativo.

#### Partição Lógica

Também conhecidas por unidades lógicas, as partições lógicas residem dentro da partição expandida.

### **Unidade Física**

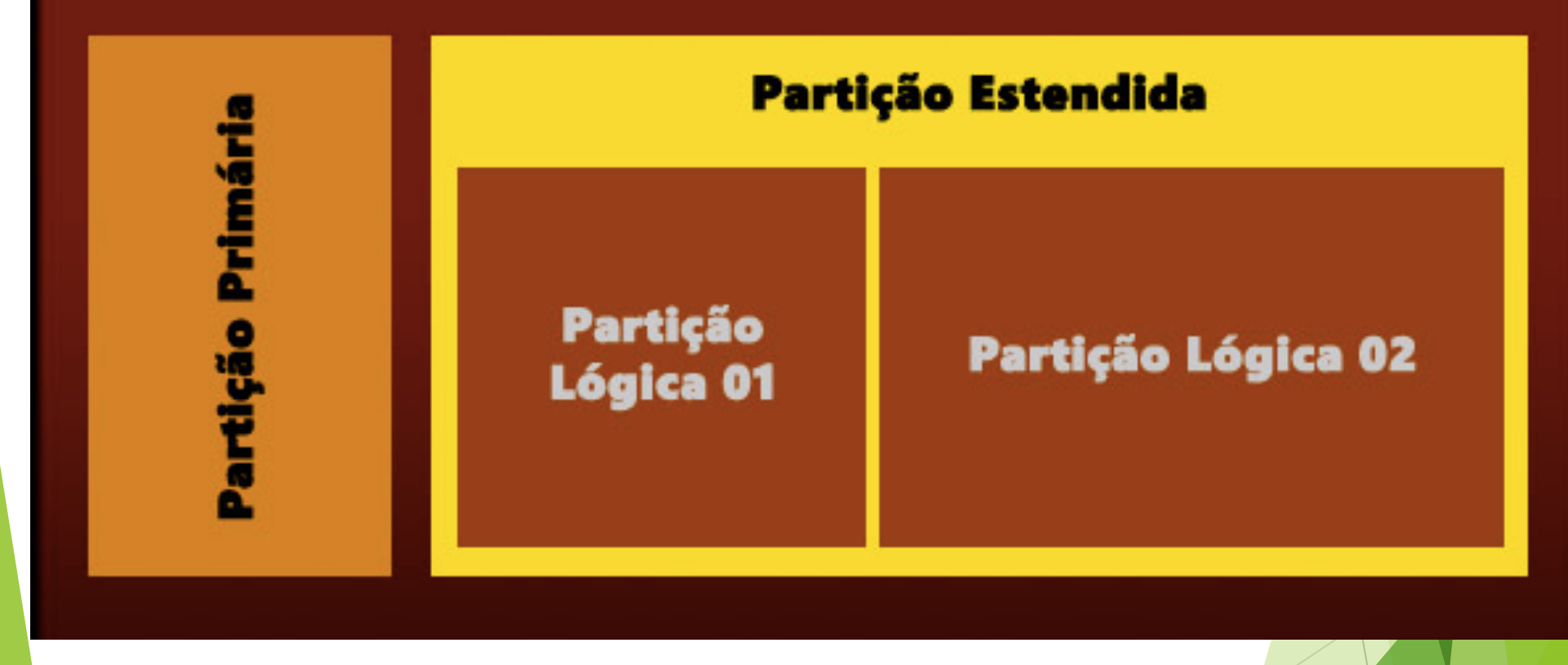

8

- Ao particionar, deve-se ter em mente <u>6 operações</u> <u>básicas</u>:
  - 1. listar(exibir) as partições existentes,
  - 2. Criar uma nova partição,
  - 3. excluir uma partição,
  - 4. mudar o tipo de uma partição,
  - 5. definir uma partição como activa e
  - 6. gravar a tabela de partições no disco.

| 🚍 Gestão de Discos 📃 🗖 💌                |        |                                 |              |                                    |                |                |          | ×   |
|-----------------------------------------|--------|---------------------------------|--------------|------------------------------------|----------------|----------------|----------|-----|
| Ficheiro                                | Acç    | ão Ver Ajuda                    | _            |                                    |                |                |          |     |
| <                                       |        | Actualizar                      |              |                                    |                |                |          |     |
| Volume                                  |        | Voltar a analisar discos        | S            | istema de                          | Capacidade     | Espaço livre   | % livre  | Est |
| 💷 (C:)                                  |        | Criar VHD                       | N            | ITFS                               | Bom Estad      | 44,88 GB       | 23,85 GB | 53  |
| 📾 RÓ (D:)                               |        | Expor VHD                       | F/           | AT32                               | Bom Estad      | 45,34 GB       | 29,91 GB | 66  |
|                                         |        | Todas as tarefas                |              | Abrir                              |                |                |          |     |
|                                         |        | Ajuda                           |              | Explorar                           |                |                |          |     |
|                                         |        |                                 |              | Marcar a pa                        | rtição como ac | tiva           |          |     |
| <                                       |        |                                 |              | Alterar letra e caminho de unidade |                |                |          | •   |
|                                         |        |                                 |              | Formatar                           |                |                |          |     |
| Básico                                  | Básico |                                 |              | Expandir vol                       |                |                |          |     |
| 93,16 GB 2,93 GB<br>Online Não atribuío |        | 2,93 GB (44,                    |              | Reduzir Volume                     |                |                |          | Ξ   |
|                                         |        | Não atribuído Bo                |              | Eliminar volume                    |                |                |          |     |
| A                                       |        |                                 | Propriedades |                                    |                |                |          |     |
| CD-ROM 0                                |        | _                               |              |                                    |                |                | -        |     |
| Não atr                                 | ibuíd  | o 📕 Partição primária 📕 Partiçã | io exp       | oandida 📕 Es                       | paço livre 📕 U | Jnidade lógica |          |     |
|                                         |        |                                 |              |                                    |                |                |          |     |

# Programas de partição de discos

- EaseUS
- PartionMagic
- Macrorit Partition Expert Free

#### 1.5.3. Sistema de Ficheiros

- Não é possível gravar dados num disco rígido sem um sistema de ficheiros, que é, basicamente, uma estrutura que indica como os arquivos devem ser gravados e guardados.
- Através do sistema de ficheiros, é que se determina o espaço utilizado no disco, além de ser o método que permite gerir como partes de um ficheiro podem ficar "espalhadas" no dispositivo de armazenamento.
- Método através do qual a informação é armazenada na memória secundária.

### Tipos de Sistemas de ficheiros

- FAT16 MSDOS
- FAT32
  Utilizados no windows
  NTFS

#### 1.5.3. Sistema de Ficheiros

- Durante uma nova instalação deve-se escolher qual o sistema de ficheiros a utilizar, (FAT32 ou NTFS)
- Durante a formatação são gravados no disco, pistas, que por sua vez são divididas em sectores ("fatias") e estes últimos em clusters, para que os dados possam desta forma ser armazenados.

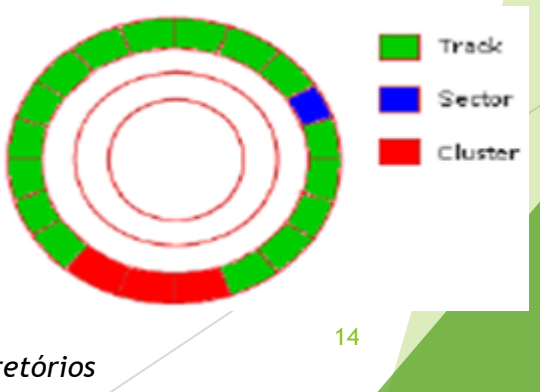

Cluster - unidade básica para armazenamento em disco, para arquivos e diretórios

#### 1.5.3. Sistema de Ficheiros

- Durante uma nova instalação deve-se escolher correctamente qual o sistema de ficheiros que o computador deve utilizar.
  - ► FAT32
  - ► NTFS

#### 1.5.3. Sistema de Ficheiros

#### FAT32

Versão optimizada do sistema FAT (File Allocation Table) que é o padrão em todos os sistemas operativos do Windows desde versões anteriores do Windows 95.

#### 1.5.3. Sistema de Ficheiros

#### NTFS

- Utilizado com sistemas operativos Windows NT, Windows 2000, Windows XP, Windows 7, Windows 8, Windows 10
- O NTFS (New Technology File System) oferece mais confiança, estabilidade e segurança, além de suportar grandes discos rígidos.
- Este sistema assume todas as características do FAT e FAT32 e tem <u>vantagens</u> adicionais relativamente aos dois:
  - Maior segurança dos ficheiros (uso de permissões);
  - Melhor compressão do disco.

O que é a formatação de um disco rígido?

Será que a formatação elimina definitivamente os dados no dispositivo de armazenamento?

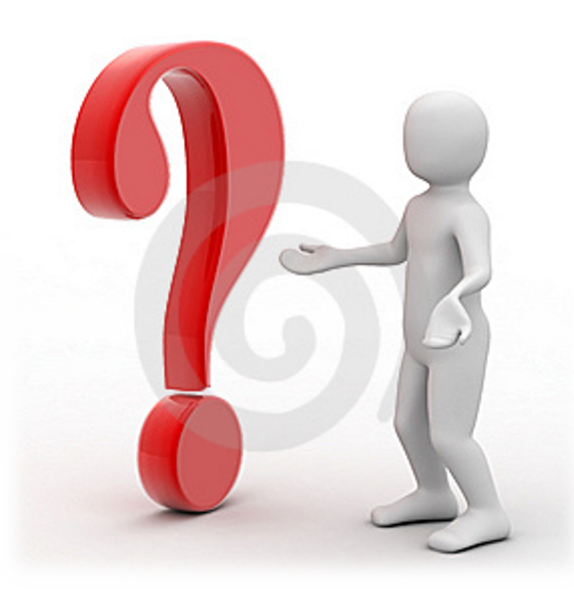

#### 1.6.1. O que é a formatação?

- Formatar é o processo mediante o qual vamos libertar todo o espaço de uma partição, disco rígido, CD-ROM ou DVD, preparando o mesmo para receber informação.
- Quando eliminamos um ficheiro do computador, ele não é eliminado na realidade.
- O sistema operativo simplesmente remove o ficheiro da lista de ficheiros do disco e liberta espaço que este ocupava anteriormente.

#### 1.6.1. O que é a formatação?

#### A formatação elimina definitivamente ficheiros?

- Imagine um ficheiro grande, que ocupe vários sectores do disco. Para realmente eliminar esse ficheiro do disco, o sistema operativo teria de preencher com zeros todos os sectores ocupados por esse ficheiro.
- Demorava muito tempo.
- O sistema operativo remove o nome do ficheiro da directoria onde ele se encontra e marca os sectores anteriormente ocupados pelo ficheiro como disponíveis.

### 1.6.1. O que é a formatação?

#### A formatação elimina definitivamente ficheiros?

- É possível recuperar um ficheiro eliminado, já que os ficheiros não foram removidos na realidade.
- É assim que os programas de recuperação de ficheiros eliminados funcionam.

Segurança: existindo ficheiros confidenciais, que não podem ser descobertos de maneira nenhuma, ao eliminálos com a tecla Del e depois removendo o conteúdo da lixeira, não impedirá que sejam descobertos usando utilitários avançados de recuperação de dados.

#### 1.6.2. Quando se deve formatar um disco?

- Quando o Windows começa a apresentar muita instabilidade e bloqueia constantemente;
- Quando o sistema fica corrompido após um ataque de vírus;
- Aparecimento de ecrãs azuis com erros;
- Quando programas deixam de abrir;
- Quando o sistema fica lento devido a constantes instalações e desinstalações de programas feitas no computador.

#### 1.6.3. Prevenção

Realizar acções preventivas periódicas:

Verificação de erros;

- Desfragmentação do disco;
- Limpeza do disco.
- Utilizar as Ferramentas do Sistema regularmente.

#### 1.6.4. Cuidados a Ter

- Ter todos os CD´s de instalação dos programas que geralmente utiliza incluindo o do Sistema Operativo;
- Cópia de segurança dos documentos que deseja preservar (documentos de texto, MP3, fotos, ...);
- Ter os drivers de configuração das placas instaladas.

#### 1.6.4. Cuidados a Ter <u>Após</u> a Formatação

- Actualizações do Windows;
- Antivírus e firewall;
- Instalação dos drivers.

- MS-DOS (Microsoft Disk Operating System), sistema operativo comprado pela Microsoft para ser usado na linha de computadores IBM PC com os processadores Intel 8086;
- Interface de linha de comandos;
- Monoutilizador (só pode ser utilizado por um utilizador de cada vez);
- Monotarefa (executa apenas uma tarefa de cada vez).

#### 1.7.1. PROMPT

É um sinal que indica que o sistema operativo está pronto para receber um comando ou executar um programa.

| C:\Windows\system32\cmd.exe                                                                                   |     | J |
|----------------------------------------------------------------------------------------------------|-----|---|
| Microsoft Windows [Versão 6.0.6002]<br>Copyright (c) 2006 Microsoft Corporation. Todos os direitos reservado: | s . | 1 |
| C:\Users\Misinha>cd\                                                                                          |     | 1 |
| C:/>                                                                                                    |     |   |
|                                                                                                    |     |   |
|                                                                                                    |     |   |
|                                                                                                    |     |   |
|                                                                                                    |     |   |
|                                                                                                    |     |   |
|                                                                                                    |     |   |
|                                                                                                    |     |   |
|                                                                                                    | •   |   |

#### 1.7.1. PROMPT

- O prompt do MS-DOS, geralmente A:\>, B:\> ou C:\>, avisa que o DOS está pronto para receber um comando do utilizador.
- Para se executar um simplesmente digita-se o seu nome no teclado e pressiona-se a tecla.

#### 1.7.1. PROMPT

Para mudarmos da drive corrente digita-se junto ao prompt do sistema a letra relacionada à drive para a qual desejamos mudar seguida do sinal dois pontos (:).

#### **Exemplo:**

- ► A:\>b:
- ► B:\>c:
- ► C:\>g:
- ► G:\>a:

### 1.7.2. Comandos

- CLS
- ► TIME
- DATE
- VER
- DIR
  - ▶ /p
  - **/**w
- MD CD
- ► CD..
- ► CD\
- RD

#### 1.7.2. Comandos

- EDIT Inicia o programa de edição de texto
- REN Altera o nome de um ficheiro
- COPY Copia ficheiros de um local para outro
- DEL Comando para apagar
- HELP Comando para ajudar
- VOL Visualiza o nome do volume e o nº de série do disco
- TYPE Exibe o conteúdo de um ficheiro, tipo texto